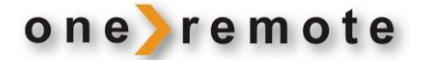

# OneRemote DabWiFi2

DAB+/FM/ Internet Radio & Medieplayer

Kun til betjening med B&O

# Installationsvejledning

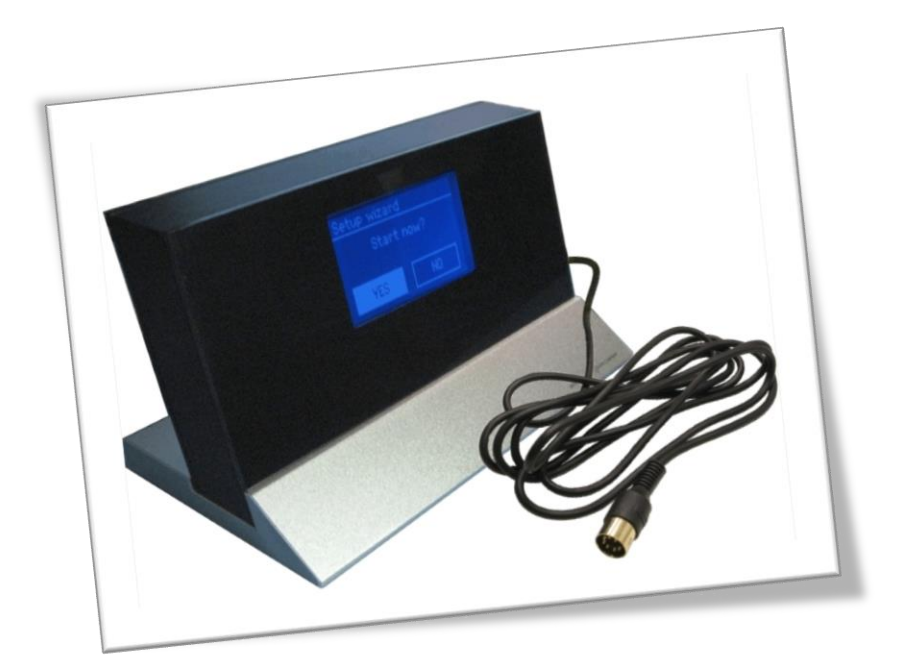

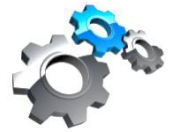

| Kom godt i gang                                                                                                    | 3                                                                                            |
|----------------------------------------------------------------------------------------------------|----------------------------------------------------------------------------------------------|
| Direct Mode eller CableLink Mode                                                                                                    | 3                                                                                            |
| Tilslutning til Bang & Olufsen apparater                                                                                                    | 4                                                                                            |
| Direkte betjening, "Direct Mode"                                                                                                    | 4                                                                                            |
| Indirekte betjening, "CableLink Mode"                                                                                                    | 4                                                                                            |
| Optionsprogrammering                                                                                                    | 5                                                                                            |
| Setup wizard                                                                                                    | 6                                                                                            |
| Adgang til trådløst netværk                                                                                                    | 8                                                                                            |
| Tilslutning til kablet netværk                                                                                                    | 9                                                                                            |
| -<br>Skift til trådløst netværk                                                                                                    |                                                                                              |
| Adaanaskade                                                                                                    | 10                                                                                           |
|                                                                                                    | 10                                                                                           |
| Genstart Setup Wizard                                                                                                    | 10                                                                                           |
| Software-version og apparat-ID                                                                                                    |                                                                                              |
| Tilslutning af tuneren til et B&O apparat                                                                                                    | 11                                                                                           |
| Tilslutning til antenne.                                                                                                    | 12                                                                                           |
| Valg af kilde og option - Audio                                                                                                    | 13                                                                                           |
| BeoSound 5                                                                                                    | 13                                                                                           |
| BeoSound 5, Encore                                                                                                    |                                                                                              |
| BeoCenter 2                                                                                                    |                                                                                              |
| BeoSound 4                                                                                                    |                                                                                              |
|                                                                                                    | 14                                                                                           |
| BeoSound Contury                                                                                                    | 1 -                                                                                          |
| BeoSound Century                                                                                                    |                                                                                              |
| BeoSound Century<br>BeoSound 9000<br>BeoSound 3000 BeoSound 3200                                                                                                    |                                                                                              |
| BeoSound Century<br>BeoSound 9000<br>BeoSound 3000 BeoSound 3200<br>BeoSound Quyerture                                                                                                    | 15<br>15<br>15<br>                                                                           |
| BeoSound Century<br>BeoSound 9000<br>BeoSound 3000 BeoSound 3200<br>BeoSound Ouverture<br>BeoSystem 2500 BeoCenter 2500                                                                                                    |                                                                                              |
| BeoSound Century<br>BeoSound 9000<br>BeoSound 3000 BeoSound 3200<br>BeoSound Ouverture<br>BeoSystem 2500 BeoCenter 2500<br>BeoCenter 2300                                                                                                    |                                                                                              |
| BeoSound Century<br>BeoSound 9000<br>BeoSound 3000 BeoSound 3200<br>BeoSound Ouverture<br>BeoSystem 2500 BeoCenter 2500<br>BeoCenter 2300<br>BeoMaster 3300                                                                                                    |                                                                                              |
| BeoSound Century<br>BeoSound 9000<br>BeoSound 3000 BeoSound 3200<br>BeoSound Ouverture<br>BeoSystem 2500 BeoCenter 2500<br>BeoCenter 2300<br>BeoMaster 3300<br>BeoMaster 5500                                                                                                    |                                                                                              |
| BeoSound Century<br>BeoSound 9000<br>BeoSound 3000 BeoSound 3200<br>BeoSound Ouverture<br>BeoSystem 2500 BeoCenter 2500<br>BeoCenter 2300<br>BeoMaster 3300<br>BeoMaster 5500<br>BeoMaster 3500 BeoMaster 4500                                                                                                    | 15<br>15<br>15<br>16<br>16<br>17<br>17<br>17<br>17<br>17                                     |
| BeoSound Century<br>BeoSound 9000<br>BeoSound 3000 BeoSound 3200<br>BeoSound Ouverture<br>BeoSystem 2500 BeoCenter 2500<br>BeoCenter 2300<br>BeoMaster 3300<br>BeoMaster 5500<br>BeoMaster 3500 BeoMaster 4500<br>BeoMaster 6500 BeoMaster 7000                                                                                       | 15<br>15<br>15<br>16<br>16<br>16<br>17<br>17<br>17<br>17<br>17<br>17                         |
| BeoSound Century<br>BeoSound 9000<br>BeoSound 3000 BeoSound 3200<br>BeoSound Ouverture<br>BeoSystem 2500 BeoCenter 2500<br>BeoCenter 2300<br>BeoMaster 3300<br>BeoMaster 5500<br>BeoMaster 3500 BeoMaster 4500<br>BeoMaster 6500 BeoMaster 7000<br>BeoCenter 8000                                                                     | 15<br>15<br>15<br>16<br>16<br>17<br>17<br>17<br>17<br>17<br>17<br>18<br>18                   |
| BeoSound Century<br>BeoSound 9000<br>BeoSound 3000 BeoSound 3200<br>BeoSound Ouverture<br>BeoSystem 2500 BeoCenter 2500<br>BeoCenter 2300<br>BeoMaster 3300<br>BeoMaster 5500<br>BeoMaster 5500<br>BeoMaster 3500 BeoMaster 4500<br>BeoMaster 6500 BeoMaster 7000<br>BeoCenter 8000<br>BeoCenter 8500, BeoCenter 9000, BeoCenter 9500 | 15<br>15<br>15<br>16<br>16<br>16<br>16<br>17<br>17<br>17<br>17<br>17<br>17<br>18<br>18<br>18 |

# one>remote

| Valg af kilde og option – Beosystem og TV.                   | 19 |
|--------------------------------------------------------------|----|
| Beosystem 2 BeoSystem 3                                      | 19 |
| Alle B&O TV med SCART                                        | 19 |
| Valg af kilde og option - Beolink Converter, Beolink Active. | 20 |
| Tilslutning med BeoLink Converter 1611/ 1612                 | 20 |
| Tilslutning til aktive link-højttalere via en BeoLink Active | 21 |
| Opsætning Musikafspiller                                     | 22 |
| Opsætning af delt medie I Windows Medie Player 11            | 22 |
| Afspil musik fra din PC på din OneRemote Tuner               | 23 |
| Opsætning af delt medie på MAC OS                            | 24 |
| Fejlfinding                                                  | 25 |

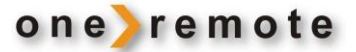

### Kom godt i gang

Denne OneRemote internet radio tuner, DabWiFi2, er designet til at indgå i et fjernbetjent Bang & Olufsen anlæg, hvor fuld betjening opnås med en Bang & Olufsen fjernbetjening enten direkte eller igennem det tilsluttede Bang & Olufsen udstyr.

Tuneren er således beokompatibel.

OneRemote DabWiFi2 leveres med et DataLink kabel. Med dette kabel er tilslutning mulig til langt de fleste B&O radioer. I forbindelse med visse opstillinger kræves dog et adapter kabel, som det ses på bagsiden af denne vejledning og er yderligere uddybet på siderne om **optionsprogrammering**.

### Direct Mode eller CableLink Mode

OneRemote DabWiFi2 tilsluttes Bang & Olufsen udstyret med det 7-polede DIN kabel med eller uden adapter, og via optionsprogrammering kan den betjenes som følger:

- Direkte betjening. "Direct Mode"
   DabWiFi2 modtageren betjenes ved at pege på den med en almindelig Bang & Olufsen fjernbetjening.
- Via det tilsluttede Bang & Olufsen udstyr. "CableLink Mode"
   CableLink mode benyttes i specielle tilfælde, hvor det apparat som
   DabWiFi2 er tilsluttet, kan sende betjeningsdata via det 7-polede DIN stik.

Bemærk ! OneRemote DabWiFi2 leveres optionsprogrammeret til *direkte betjening*:

| Fjernbetjening             | Kildebetegnelse |
|----------------------------|-----------------|
| Beo4, Beo5, Beo6 or BeoOne | AMEM            |
| Beolink 1000               | ATAPE           |

Hvis DabWiFi2 *ikke* tilsluttes som en AMEM / ATAPE kilde på Bang & Olufsen apparatet, skal optionsprogrammeringen ændres, så den svarer til den valgte indgang. Se afsnittet vedrørende options.

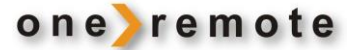

### Tilslutning til Bang & Olufsen apparater

Denne OneRemote DabWiFi2 kan tilsluttes alle Bang & Olufsen apparater med en ledig audio-indgang, eksempelvis BeoSound, BeoCenter, BeoMaster, BeoSystem eller BeoVision TV, og betjenes med en Bang & Olufsen fjernbetjening. Den kan også tilsluttes apparater af ethvert andet fabrikat, men skal dog stadig betjenes med en Bang & Olufsen fjernbetjening.

Bang & Olufsen apparater har igennem tiden fået tilføjet, fjernet eller omdøbt indgange til periferiudstyr, og på nyere fjernbetjeninger har N.MUSIC erstattet tidligere tiders SHIFT- A.TAPE eller A.TAPE2.

Tabellerne nedenfor viser forskellige Bang & Olufsen apparaters indgange, kildevalg, der åbner dem. Det er således muligt for ethvert nævnt Bang & Olufsen apparat at vælge en indgang, den tilsvarende DabWiFi2 option og den fjernbetjeningskommando, der tillader betjening af tuneren.

Nogle indgange muliggør valg af en CableLink option, men de fleste nyere Bang & Olufsen apparater fordrer anvendelse af en Direct Mode option, altså direkte betjening af OneRemote tuneren. Se dog anvendelse af BeoLink Converter side 15.

### Direkte betjening, "Direct Mode"

Tuneren betjenes direkte med en Bang & Olufsen fjernbetjening. Betjening fra et linkrum er ikke mulig, men der kan naturligvis lyttes til tuneren, når den er valgt som kilde.

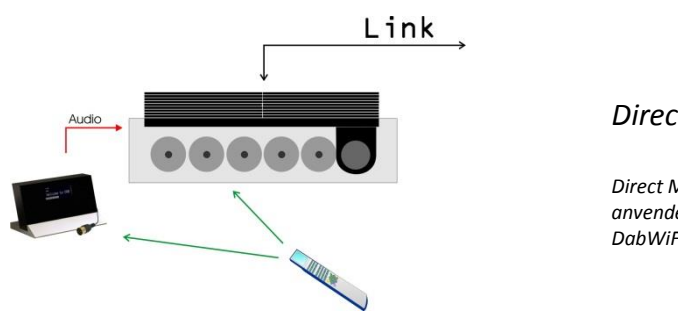

Direct Mode

Direct Mode optionen muliggør **ikke** betjening fra et linkrum, men den kan anvendes I alle Bang & Olufsen systemer. DabWiFi2 tunerens IR modtager er dog ikke plasma sikker.

### Indirekte betjening, "CableLink Mode"

Tuneren betjenes med en Bang & Olufsen fjernbetjening via det tilsluttede Bang & Olufsen apparat, der videresender betjeningskommandoer igennem tilslutningskablet. Tuneren kan også betjenes fra ethvert tilsluttet linkrum.

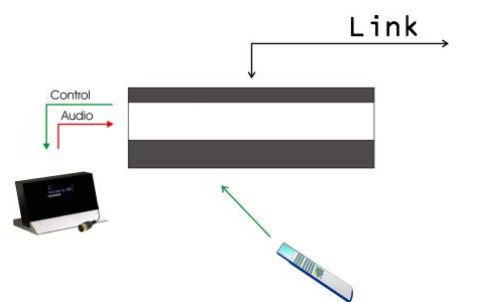

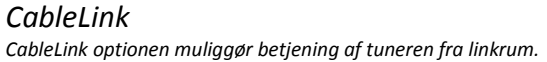

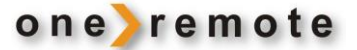

### Optionsprogrammering

Optionsprogrammering er kun nødvendig, når tuneren installeres første gang. Programmeringen udføres med en Bang & Olufsen fjernbetjening.

Formålet med at programmere en eller flere options ind i tuneren, er at tilpasse den til den opsætning som den skal installeres i.

I nogle opstillinger ønskes det at tuneren skal kunne betjenes med ATAPE . Andre gange er der måske kun AAUX til rådighed i opsætningen.

En option programmering startes ved at trykke kortvarigt på programmeringsknappen bag på receiveren.

Hvis det ikke lykkes at gennemføre programmeringen, må processen gentages. Programmeringen startes ved at taste **LIGHT** og afsluttes med **LIGHT** Alle optioner har 3 cifre, der skal tastes imellem disse to.

Option 106 programmeres således:

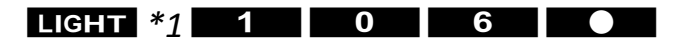

\*1 På Beolink 1000, MK I og II erstatter kommandoen SHIFT-LINK tasten LIGHT.

De mulige options findes i tabellerne længere fremme i afsnittet Valg af kilde og option.

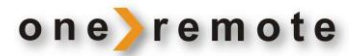

Start now?

NO

Setup wizard

YES

### Setup wizard

Når tuneren tændes første gang, vises displayet 'Setup Wizard'.

Setup Wizard indeholder nogle hjælpe funktioner, der guider dig igennem grundindstillingen af tuneren.

Inden tuneren kan tændes, skal den være tilsluttet et B&O apparat og være programmeret til at åbne med det kildevalg, der passer til det indgangsstik, hvor den er tilsluttet.

FRONTER

STARTING

ILICON

S

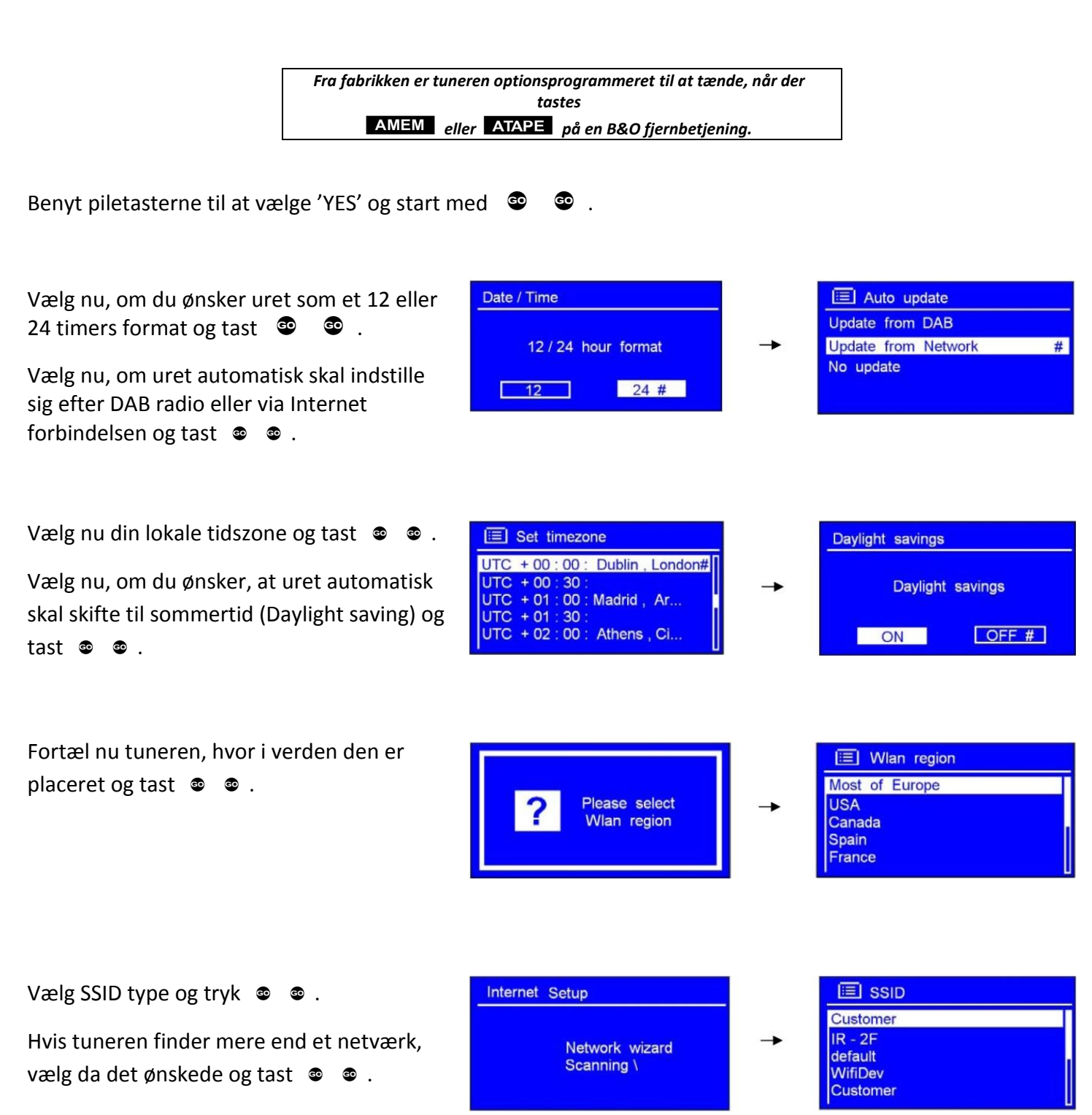

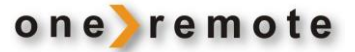

Hvis dit netværk ikke er konfigureret til at bede om et password (WEP/WPA), vil tuneren oprette en forbindelse til Internettet og vise:

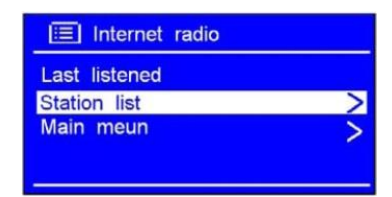

Hvis dit netværk er konfigureret til at bede om et password, vises i stedet et tastatur der bruges til at indtaste WEP/WPA nøglen.

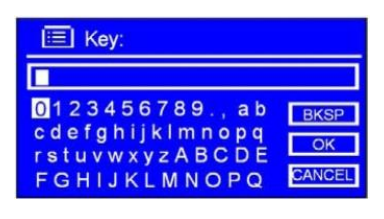

Bemærk, at en WEP/WPA nøgle kan bestå af såvel store som små bogstaver.

Tuneren vil automatisk gemme en kopi af nøglen, og du vil ikke blive bedt om at indtaste den igen.

BKSP sletter det foranstående tegn, kommandoen OK benyttes når hele nøglen, og er klar til at blive gemt.

CANCEL bruges til at springe tilbage i tabellen.

Efter indtastning af en korrekt nøgle er indstilling af Internet forbindelsen klaret. Tast nu © © . for at afsluttet Wizard.

| Internet Setup                |          | Setup wizard                                        |
|-------------------------------|----------|-----------------------------------------------------|
| Please wait<br>Connecting . / | <b>→</b> | Setup wizard<br>completed<br>Press 'SELECT' to exit |

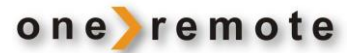

### Adgang til trådløst netværk

Efter afslutning af Setup Wizard som beskrevet på foregående side, vises dette i displayet:

Vælg <Station list> og tast <br/>
<br/>
<br/>
<br/>
<br/>
<br/>
<br/>
<br/>
<br/>
<br/>
<br/>
<br/>
<br/>
<br/>
<br/>
<br/>
<br/>
<br/>
<br/>
<br/>
<br/>
<br/>
<br/>
<br/>
<br/>
<br/>
<br/>
<br/>
<br/>
<br/>
<br/>
<br/>
<br/>
<br/>
<br/>
<br/>
<br/>
<br/>
<br/>
<br/>
<br/>
<br/>
<br/>
<br/>
<br/>
<br/>
<br/>
<br/>
<br/>
<br/>
<br/>
<br/>
<br/>
<br/>
<br/>
<br/>
<br/>
<br/>
<br/>
<br/>
<br/>
<br/>
<br/>
<br/>
<br/>
<br/>
<br/>
<br/>
<br/>
<br/>
<br/>
<br/>
<br/>
<br/>
<br/>
<br/>
<br/>
<br/>
<br/>
<br/>
<br/>
<br/>
<br/>
<br/>
<br/>
<br/>
<br/>
<br/>
<br/>
<br/>
<br/>
<br/>
<br/>
<br/>
<br/>
<br/>
<br/>
<br/>
<br/>
<br/>
<br/>
<br/>
<br/>
<br/>
<br/>
<br/>
<br/>
<br/>
<br/>
<br/>
<br/>
<br/>
<br/>
<br/>
<br/>
<br/>
<br/>
<br/>
<br/>
<br/>
<br/>
<br/>
<br/>
<br/>
<br/>
<br/>
<br/>
<br/>
<br/>
<br/>
<br/>
<br/>
<br/>
<br/>
<br/>
<br/>
<br/>
<br/>
<br/>
<br/>
<br/>
<br/>
<br/>
<br/>
<br/>
<br/>
<br/>
<br/>
<br/>
<br/>
<br/>
<br/>
<br/>
<br/>
<br/>
<br/>
<br/>
<br/>
<br/>
<br/>
<br/>
<br/>
<br/>
<br/>
<br/>
<br/>
<br/>
<br/>
<br/>
<br/>
<br/>
<br/>
<br/>
<br/>
<br/>
<br/>
<br/>
<br/>
<br/>
<br/>
<br/>
<br/>
<br/>
<br/>
<br/>
<br/>
<br/>
<br/>
<br/>
<br/>
<br/>
<br/>
<br/>
<br/>
<br/>
<br/>
<br/>
<br/>
<br/>
<br/>
<br/>
<br/>
<br/>
<br/>
<br/>
<br/>
<br/>
<br/>
<br/>
<br/>
<br/>
<br/>
<br/>
<br/>
<br/>
<br/>
<br/>
<br/>
<br/>
<br/>
<br/>
<br/>
<br/>
<br/>
<br/>
<br/>
<br/>
<br/>
<br/>
<br/>
<br/>
<br/>
<br/>
<br/>
<br/>
<br/>
<br/>
<br/>
<br/>
<br/>
<br/>
<br/>
<br/>
<br/>
<br/>
<br/>
<br/>
<br/>
<br/>
<br/>
<br/>
<br/>
<br/>
<br/>
<br/>
<br/>
<br/>
<br/>
<br/>
<br/>
<br/>
<br/>
<br/>
<br/>
<br/>
<br/>
<br/>
<br/>
<br/>
<br/>
<br/>
<br/>
<br/>
<br/>
<br/>
<br/>
<br/>
<br/>
<br/>
<br/>
<br/>
<br/>
<br/>
<br/>
<br/>
<br/>
<br/>
<br/>
<br/>
<br/>
<br/>
<br/>
<br/>
<br/>
<br/>
<br/>
<br/>
<br/>
<br/>
<br/>
<br/>
<br/>
<br/>
<br/>
<br/>
<br/>
<br/>
<br/>
<br/>
<br/>
<br/>
<br/>
<br/>
<br/>
<br/>
<br/>
<br/>
<br/>
<br/>
<br/>
<br/>
<br/>
<br/>
<br/>
<br/>
<br/>
<br/>
<br/>
<br/>
<br/>
<br/>
<br/>
<br/>
<br/>
<br/>
<br/>
<b

Herefter er der adgang til de forskellige kilder på Internettet.

Hvis dette billede vises i displayet, når du forsøger at tilslutte til netværket, kan du prøve følgende:

- Kontrollere din router.
- Forsøge at finde en bedre placering af tuneren, hvor der er et stærkere signal.
- Tilslutte tuneren til en switch eller router med et kabel. Det vil løse problemet fuldstændigt.

Kontroller at det indtastede password er korrekt.

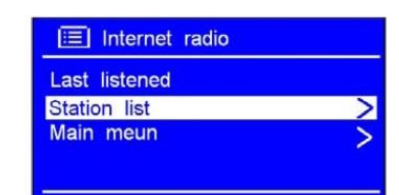

| Internet radio  |  |
|-----------------|--|
| Network error   |  |
| Select to retry |  |

1 Internet radio

My Added Stations

My Favourites

Local China Stations Podcasts

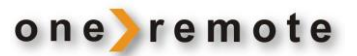

### Tilslutning til kablet netværk

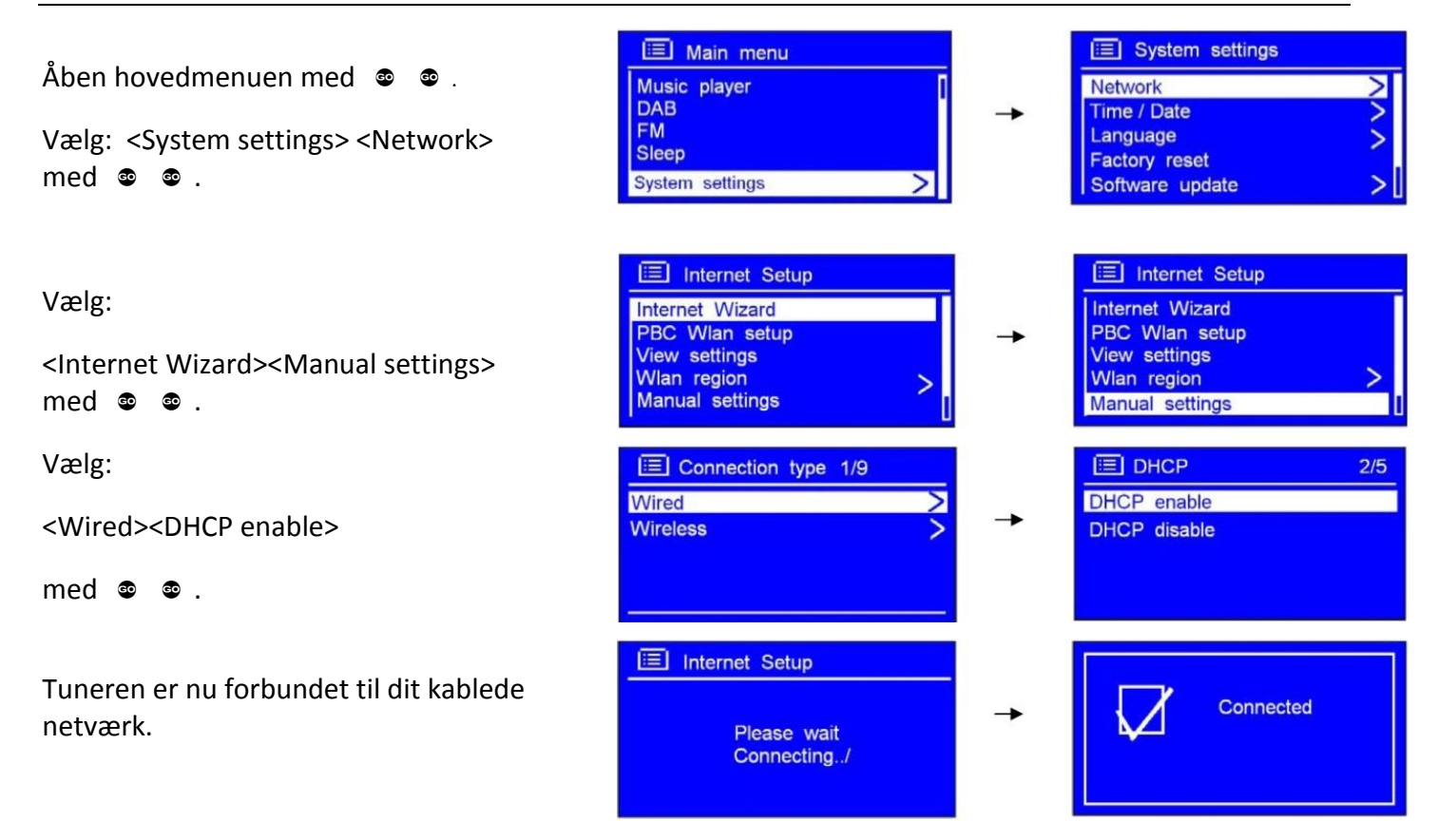

### Skift til trådløst netværk

for at vælge:

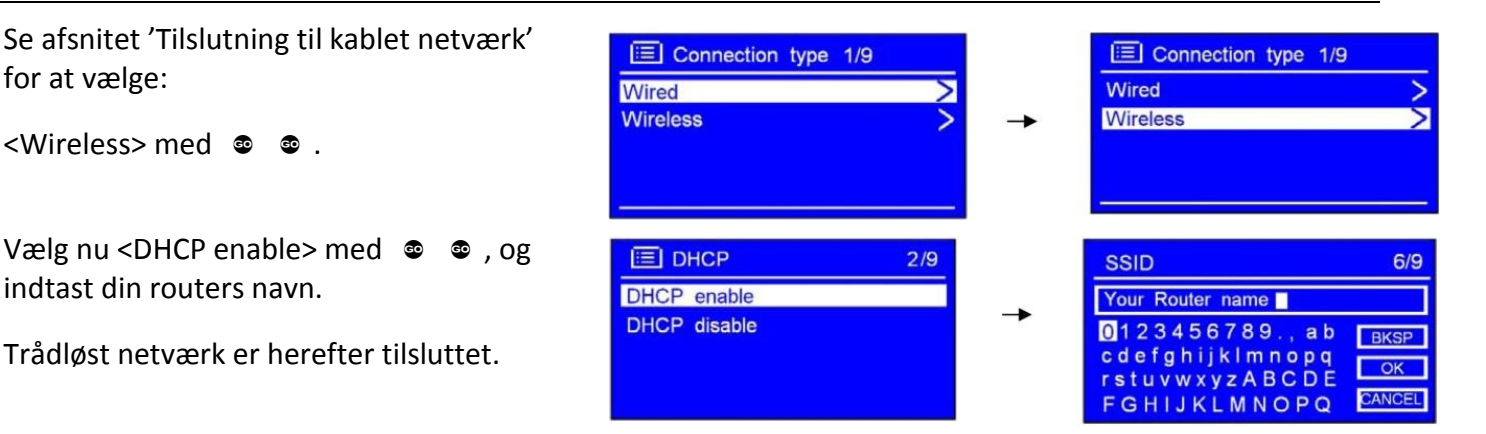

www.oneremote.dk

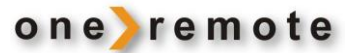

### Adgangskode

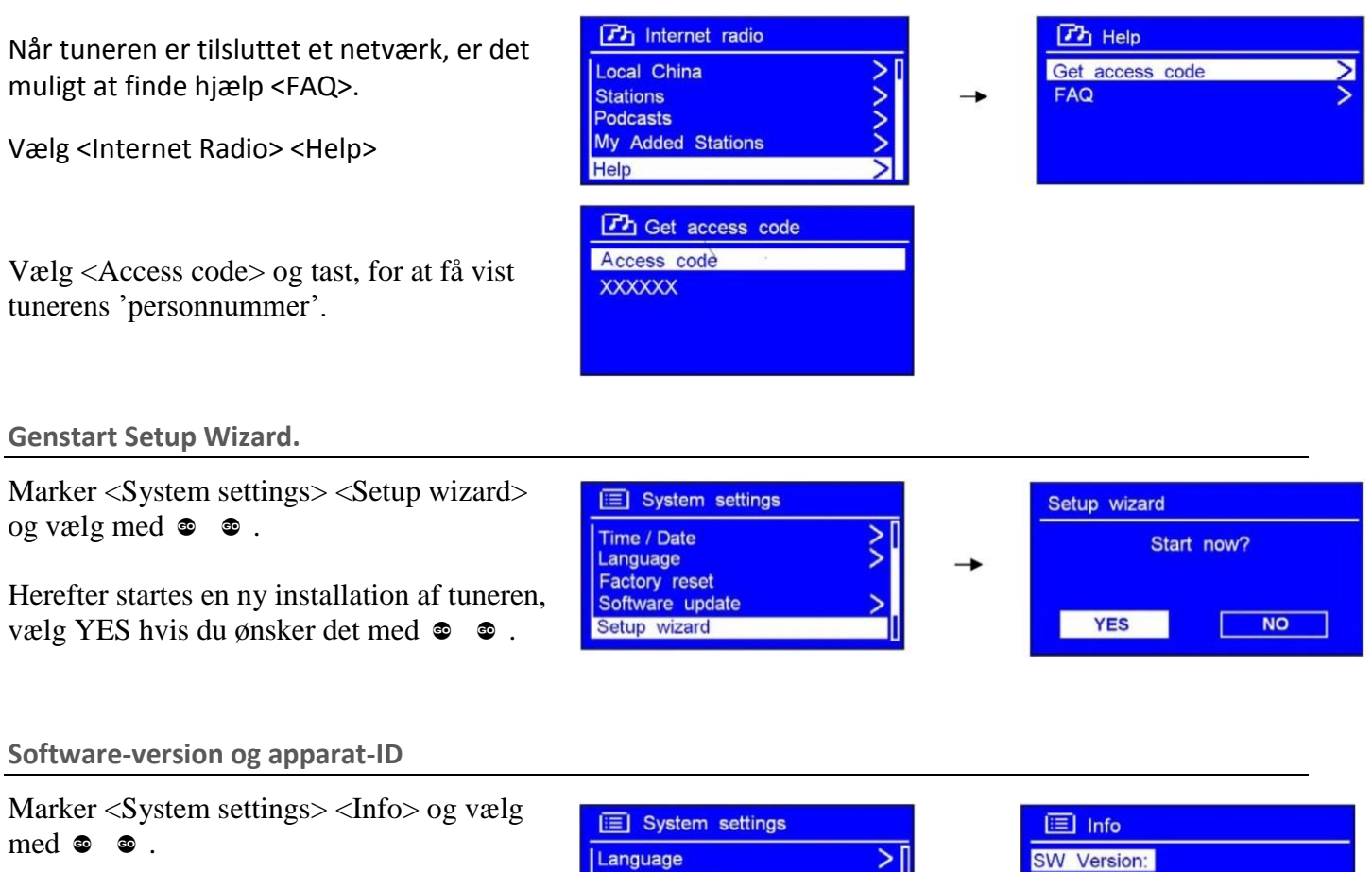

Herefter vises tunerens softwareversion og apparat-ID i displayet.

| Language        | > |
|-----------------|---|
| Factory reset   |   |
| Software update | > |
| Setup wizard    |   |

| 💷 Info      |  |
|-------------|--|
| SW Version: |  |
| XXXXXXXX    |  |
| Radio ID:   |  |
| XXXXXXXX    |  |

Denne information kan være nødvendig, hvis tuneren skal serviceres, og du henvender dig til din forhandler.

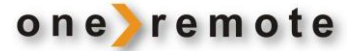

### Tilslutning af tuneren til et B&O apparat

Denne tuner kan tilsluttes **ethvert** B&O radio- eller TV-apparat og betjenes med en B&O fjernbetjening. Tuneren kan ligeledes tilsluttes et ikke B&O apparat og betjenes med en B&O fjernbetjening.

Gennem tiden har B&O tilføjet og fjernet indgange på deres Radio – og TV-apparater. Indgange har gennem tiden fået tildelt nye navne. En nyere B&O fjernbetjening har eksempelvis en tast benævnt N.MUSIC, der er helt identisk funktionen SHIFT ATAPE eller ATAPE2 på ældre B&O fjernbetjeninger. Kært barn har som bekendt flere navne.

På de efterfølgende sider kan det ses, hvilke indgange der er tilgængelige på forskellige B&O apparater og deres betegnelse. Ligeledes kan det ses, hvilken tast der skal tastes for at åbne for en kilde.

Når du har fundet dit apparat og den indgang, du ønsker at tilslutte tuneren til, kan du aflæse hvilken option, tuneren skal programmeres med. Nogle indgange kan sende betjeningsdata til tuneren, via tunerens fastmonterede tilslutningskabel. Andre indgange kræver, at tuneren programmeres til at blive direkte betjent.

### **Betjent direkte option:**

Tuneren betjenes direkte med B&O fjernbetjeningen. I eventuelle linkrum kan der høres musik fra tuneren, men den kan ikke betjenes derfra.

### Betjent via ledning option:

Tuneren betjenes via tunerens fastmonterede tilslutningskabel. Betjeningsdata fra B&O fjernbetjeningen videresendes til tuneren gennem B&O apparatet.

Det er muligt at betjene tuneren fra eventuelle linkrum.

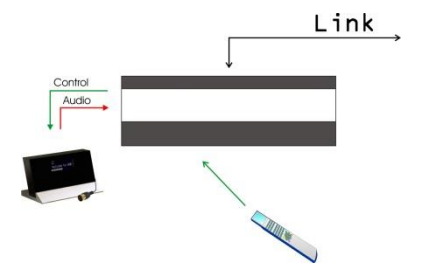

Når tuneren er tilsluttet med ledning option, kan lyden fra tuneren høres i eventuelle linkrum, og tuneren kan fuldt betjenes fra linkrummet.

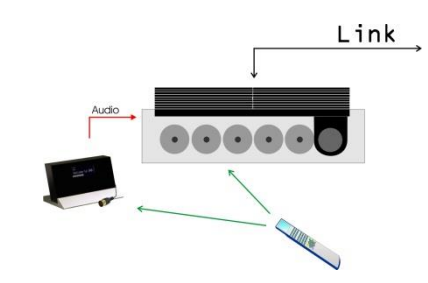

Når tuneren er tilsluttet med direkte IR betjening, kan lyden fra tuneren høres i eventuelle linkrum, men tuneren kan ikke betjenes fra linkrummet.

Direkte IR betjening virker i enhver B&O opstilling, men tunerens interne IR-modtager er ikke plasma safe.

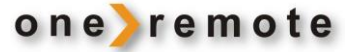

### Tilslutning til antenne.

Tunerens antenneindgang skal tilsluttes et antennesignal, der både indeholder DAB og FM frekvenserne, hvis der både ønskes at modtage DAB og FM programmer.

Hvis FM signalet ikke er af tilstrækkelig styrke, vil der høres støj på den modtage kanal.

Hvis DAB signalet ikke er af tilstrækkelig kvalitet, vil der høres udfald på den modtagne kanal, svingende fra svag 'pludren' til helt manglende lyd.

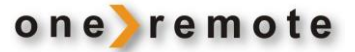

# Valg af kilde og option - Audio

De følgende tabeller viser anvendelige indgange på forskellige Bang & Olufsen audio og video produkter, hvordan de vælges med tastning på en fjernbetjening og hvad den tilsvarende option på DabWiFi2 tuneren skal være.

DabWiFi2 skal programmeres rigtigt for at fungere korrekt:

|            | Indgang    | Valgt kilde   | Direct<br>Option | CableLink<br>Option | Bemærkninger                                                                                                    |
|------------|------------|---------------|------------------|---------------------|----------------------------------------------------------------------------------------------------|
| BeoSound 5 | Masterlink | VTAPE<br>VMEM | -                | 410                 | Hvis MasterLink indgangen<br>ikke benyttes til andet, kan en<br>BeoLink Converter i visse<br>tilfælde tilsluttes, og |
|            |            | DTV<br>SAT    | -                | 416                 | DabWiFi2 betjenes her<br>igennem.<br>Se side 15 vedrørende                                                           |
|            |            | VAUX          | -                | 412                 | tilslutning af BeoLink<br>Converter 1611.                                                                            |

|                       | Indgang | Valgt kilde         | Direct<br>Option | CableLink<br>Option | Bemærkninger                                                                           |
|-----------------------|---------|---------------------|------------------|---------------------|----------------------------------------------------------------------------------------|
| BeoSound 5,<br>Encore | LINE-IN | AAUX<br>Shift Radio | 100              | -                   | Indgangen på Encore er et<br>jack stik. Benyt OneRemote<br>adapter kabel type 39207437 |

|             | Indgang | Valgt kilde         | Direct<br>Option | CableLink<br>Option | Bemærkninger                                                                                     |
|-------------|---------|---------------------|------------------|---------------------|--------------------------------------------------------------------------------------------------|
| BeoCenter 2 | AUX-IN  | AAUX<br>Shift Radio | 100              | -                   | Indgangen er bestykket med<br>RCA phono stik. Benyt<br>OneRemote adapter kabel<br>type 39207438. |

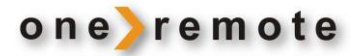

|            | Indgang    | Valgt kilde                                                                         | Direct<br>Option                                          | CableLink<br>Option                                                 | Bemærkninger                                                                                     |
|------------|------------|-------------------------------------------------------------------------------------|-----------------------------------------------------------|---------------------------------------------------------------------|--------------------------------------------------------------------------------------------------|
| BeoSound 4 | AUX        | AAUX<br>Shift Radio                                                                 | 100                                                       | -                                                                   | Indgangen er bestykket med<br>RCA phono stik. Benyt<br>OneRemote adapter kabel<br>type 39207438. |
|            | Masterlink | DabWiFi2 kan indgå som e<br>Hvis MasteLlink indgangen<br>denne, via en Beolink conv | n audiokilde i e<br>1 på BS4 ikke be<br>verter 1611. Lige | t Masterlink system<br>nyttes til andet, kan<br>eledes kan DabWiFi2 | . /gateway eller ??<br>DabWiFi2 tilsluttes og betjenes<br>2 indgå i andre ML opstillinger.       |

|            | Indgang | Valgt kilde         | Direct<br>Option | CableLink<br>Option | Bemærkninger |
|------------|---------|---------------------|------------------|---------------------|--------------|
| BeoSound 1 | AUX     | AAUX<br>Shift Radio | 100              | -                   |              |
| Pr 3       | AUX     | AMEM<br>ATAPE       | 102              | -                   |              |
|            |         |                     |                  |                     |              |

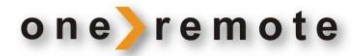

|                     | Indgang | Valgt kilde                    | Direct<br>Option | CableLink<br>Option | Bemærkninger |
|---------------------|---------|--------------------------------|------------------|---------------------|--------------|
| BeoSound<br>Century | AUX     | NMUSIC<br>AMEM2<br>SHIFT ATAPE | 103              | -                   |              |
|                     | AUX     | NRADIO<br>PHONO                | 106              | -                   |              |
|                     | AUX     | AAUX<br>Shift Radio            | 100              | -                   |              |

|               | Indgang | Valgt kilde         | Direct<br>Option | CableLink<br>Option | Bemærkninger |
|---------------|---------|---------------------|------------------|---------------------|--------------|
| BeoSound 9000 | AUX     | AAUX<br>Shift Radio | 100              | -                   |              |
| 000000        | AUX     | AMEM<br>ATAPE       | 102              | -                   |              |

|                                | Indgang | Valgt kilde                    | Direct<br>Option | CableLink<br>Option | Bemærkninger |
|--------------------------------|---------|--------------------------------|------------------|---------------------|--------------|
| BeoSound 3000<br>BeoSound 3200 | AUX     | AAUX<br>Shift Radio            | 100              | -                   |              |
|                                | AUX     | AMEM<br>ATAPE                  | 102              | -                   |              |
|                                | AUX     | NMUSIC<br>AMEM2<br>SHIFT ATAPE | 103              | -                   |              |
|                                | AUX     | NRADIO<br>PHONO                | 106              | -                   |              |

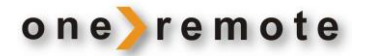

|                       | Indgang        | Valgt kilde                    | Direct<br>Option | CableLink<br>Option | Bemærkninger                                                                                                    |
|-----------------------|----------------|--------------------------------|------------------|---------------------|----------------------------------------------------------------------------------------------------|
| BeoSound<br>Ouverture | AUX            | NMUSIC<br>AMEM2<br>SHIFT ATAPE | 103              | 302                 | l CableLInk optionen kan tal-<br>kommandoer ikke anvendes.                                                                    |
|                       | AUX            | NRADIO<br>PHONO                | 106              | 206                 | l CableLink optionen kan tal-<br>kommandoer ikke anvendes.                                                                    |
|                       | AUX            | AAUX<br>Shift Radio            | 100              | 300                 | l CableLink optionen kan tal-<br>kommandoer ikke anvendes.                                                                    |
|                       | Masterli<br>nk | VMEM<br>VTAPE                  | -                | 410                 | Hvis MasteLlink indgangen ikke<br>benyttes til andet, kan en<br>BeoLink Converter i visse<br>tilfælde tilsluttes, og DabWiFi2 |
|                       |                | DTV<br>SAT                     | -                | 416                 | betjenes her igennem.<br>Se side 15 vedrørende<br>tilslutning af BeoLink Converter                                            |
|                       |                | VAUX                           | -                | 412                 | 1611.                                                                                                    |

|                                  | Indgang | Valgt kilde                    | Direct<br>Option | CableLink<br>Option | Bemærkninger                                               |
|----------------------------------|---------|--------------------------------|------------------|---------------------|------------------------------------------------------------|
| BeoSystem 2500<br>BeoCenter 2500 | AUX     | AAUX<br>Shift Radio            | 100              |                     | I CableLInk optionen kan tal-<br>kommandoer ikke anvendes. |
|                                  | AUX     | NMUSIC<br>AMEM2<br>SHIFT ATAPE | 103              | 302                 | l CableLInk optionen kan tal-<br>kommandoer ikke anvendes. |
|                                  | AUX     | NRADIO<br>PHONO                | 106              | 206                 | l CableLInk optionen kan tal-<br>kommandoer ikke anvendes. |

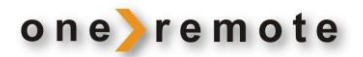

|                | Indgang | Valgt kilde                    | Direct | CableLink | Bemærkninger                                               |
|----------------|---------|--------------------------------|--------|-----------|------------------------------------------------------------|
|                |         |                                | Option | Option    |                                                            |
| BeoCenter 2300 | AUX     | AAUX<br>Shift Radio            | 100    | 300       | l CableLInk optionen kan tal-<br>kommandoer ikke anvendes. |
|                | AUX     | AMEM<br>ATAPE                  | 102    | 302       | l CableLInk optionen kan tal-<br>kommandoer ikke anvendes. |
|                | AUX     | NMUSIC<br>AMEM2<br>SHIFT ATAPE | 103    | 303       | l CableLInk optionen kan tal-<br>kommandoer ikke anvendes. |
|                | AUX     | NRADIO<br>Phono                | 106    | 306       | l CableLInk optionen kan tal-<br>kommandoer ikke anvendes. |

|                | Indgang | Valgt kilde   | Direct<br>Option | CableLink<br>Option | Bemærkninger                                               |
|----------------|---------|---------------|------------------|---------------------|------------------------------------------------------------|
| BeoMaster 3300 | TP      | AMEM<br>ATAPE | 102              | 302                 | I CableLInk optionen kan tal-<br>kommandoer ikke anvendes. |
|                | CD      | CD            | 104              | 204                 | l CableLInk optionen kan tal-<br>kommandoer ikke anvendes. |
| BeoMaster 5500 |         |               |                  |                     |                                                            |

|                | Indgang | Valgt kilde                    | Direct | CableLink | Bemærkninger                                                        |
|----------------|---------|--------------------------------|--------|-----------|---------------------------------------------------------------------|
|                |         |                                | Option | Option    |                                                                     |
| BeoMaster 3500 | TP1     | AMEM<br>ATAPE                  | 102    | 302       | I CableLInk optionen kan tal-<br>kommandoer måske ikke<br>anvendes. |
| Beomaster 4500 | CD      | CD                             | 104    | 204       | I CableLInk optionen kan tal-<br>kommandoer måske ikke<br>anvendes. |
|                | TP2     | NMUSIC<br>AMEM2<br>SHIFT ATAPE | 103    | 302       | I CableLInk optionen kan tal-<br>kommandoer måske ikke<br>anvendes. |
|                | PHONO   | NRADIO<br>PHONO                | 106    |           | I CableLInk optionen kan tal-<br>kommandoer måske ikke<br>anvendes. |
|                | AUX/TV  |                                |        |           | Video source                                                        |

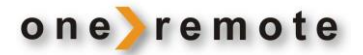

|                | Indgang | Valgt kilde | Direct | CableLink | Bemærkninger |
|----------------|---------|-------------|--------|-----------|--------------|
|                |         |             | Option | Option    |              |
|                | TP1     | AMEM        | 102    | 302       |              |
| BeoMaster 6500 |         | ATAPE       |        |           |              |
| BeoMaster 7000 | CD      | CD          | 104    | 204       |              |
|                | TP2     | NMUSIC      | 103    | 302       |              |
|                |         | AMEM2       |        |           |              |
|                |         | SHIFT ATAPE |        |           |              |
|                | PHONO   | NRADIO      | 106    |           |              |
|                |         | PHONO       |        |           |              |
|                | TV/AUX  |             |        |           | Video source |

|                | Indgang | Valgt kilde                    | Direct<br>Option | CableLink<br>Option | Bemærkninger                                  |
|----------------|---------|--------------------------------|------------------|---------------------|-----------------------------------------------|
| BeoCenter 8000 | TAPE2   | NMUSIC<br>AMEM2<br>SHIFT ATAPE | 103              | 302                 | I CableLink optionen kan tal-kom<br>anvendes. |

|                                                      | Indgang | Valgt kilde                    | Direct<br>Option | CableLink<br>Option | Bemærkninger                                               |
|------------------------------------------------------|---------|--------------------------------|------------------|---------------------|------------------------------------------------------------|
| BeoCenter 8500,<br>BeoCenter 9000,<br>BeoCenter 9500 | TAPE2   | NMUSIC<br>AMEM2<br>SHIFT ATAPE | 103              | 302                 | l CableLInk optionen kan tal-<br>kommandoer ikke anvendes. |
|                                                      | TV/AUX  |                                |                  |                     | Video source                                               |

|                | Indgang | Valgt kilde                    | Direct<br>Option | CableLink<br>Option | Bemærkninger                                               |
|----------------|---------|--------------------------------|------------------|---------------------|------------------------------------------------------------|
| BeoCenter 9300 | PHONO   | NRADIO<br>PHONO                | 106              |                     | l CableLInk optionen kan tal-<br>kommandoer ikke anvendes. |
|                | TAPE2   | NMUSIC<br>AMEM2<br>SHIFT ATAPE | 102              | 302                 |                                                            |
|                | TV/AUX  |                                |                  |                     | Video source                                               |

|                            | Indgang           | Valgt kilde         | Direct<br>Option | CableLink<br>Option | Bemærkninger                                                                                                    |
|----------------------------|-------------------|---------------------|------------------|---------------------|----------------------------------------------------------------------------------------------------|
| Beosystem 2<br>BeoSystem 3 | AV1<br>AV2<br>AV3 | VMEM<br>DVD<br>VAUX | -                | 410<br>414<br>412   | Indgangen er betstykket med<br>Scart stik. Benyt OneRemote<br>adapter kabel type 39207496.                                                                                                    |
|                            | AV4<br>AV5<br>AV6 | VMEM<br>DVD<br>VAUX | -                | 410<br>414<br>412   | Indgangen er bestykket med<br>RCA phono stik. Benyt<br>OneRemote adapter kabel<br>type 39207438.                                                                                                    |
|                            | Masterl.          | RADIO m.f.          | -                |                     | Hvis MasterLink indgangen<br>ikke benyttes til andet, kan en<br>BeoLink Converter i visse<br>tilfælde tilsluttes, og<br>DabWiFi2 betjenes her<br>igennem.<br>Se side 15 vedrørende<br>tilslutning af BeoLink<br>Converter 1611. |

|                                              | Indgang                          | Valgt kilde                    | Direct<br>Option | CableLink<br>Option | Bemærkninger                                  |
|----------------------------------------------|----------------------------------|--------------------------------|------------------|---------------------|-----------------------------------------------|
| Alle B&O TV<br>med SCART                     | Scart                            | VMEM<br>VTAPE                  | 110              | 410                 | Indgangen er betsykketmed<br>Scart stik.      |
| TVBeoVision 10<br>BeoVision 8<br>BeoVision 7 | AV6<br>IKKE decoder<br>indgang ! | VMEM2<br>VTAPE2<br>SHIFT VTAPE | 110              | 410                 | kabel type 39207496.                          |
| BeoVision 6<br>BeoVision 4<br>BeoVision 3    |                                  | DTV<br>SAT                     | 116              | 416                 |                                               |
| BeoVision 1                                  |                                  | VAUX                           | 112              | 412                 | ning, når AV-indgangene skal<br>programmeres. |
| Gl. Avant modeller<br>LX, LE, L, LS, MX, ME  |                                  | DVD                            | 114              | 414                 |                                               |

### Valg af kilde og option - Beolink Converter, Beolink Active.

### Tilslutning med BeoLink Converter 1611/ 1612.

Hvis en MasterLink indgang på en audiomaster eller videomaster alene tilsluttes en BeoLink Converter, kan en DabWiFi2 tuner tilsluttes til dennes AAL indgang.

Herefter kan tuneren vælges via audiomasteren, når den er programmeret som en "videokilde", eksempelvis VMEM

Tuneren vælges via en videomaster, når den er programmeret som en "audiokilde", eksempelvis ATAPE. Bemærk at B&O apparaterne skal være i option 2. Se brugervejledning til det pågældende apparat.

|                                                                                                    | Indgang                                                                                                    | Valgt kilde   | Direct<br>Option | CableLink<br>Option | Bemærkninger                                                                                                    |  |
|----------------------------------------------------------------------------------------------------|----------------------------------------------------------------------------------------------------|---------------|------------------|---------------------|----------------------------------------------------------------------------------------------------|--|
| BeoLink Converter<br>1611 eller 1612<br>indskudt mellem en<br>Bang & Olufsen<br>audiomaster og<br>DabWiFi2. | AAL                                                                                                    | VMEM<br>VTAPE | -                | 410                 | Tuneren skal forbind-<br>es til BeoLink Conver-<br>teren med et<br>OneRemote VSNUT<br>adapter kabel, type<br>39207434. |  |
|                                                                                                    | AAL                                                                                                    | VAUX          | -                | 412                 |                                                                                                    |  |
|                                                                                                    | AAL                                                                                                    | DVD           | -                | 414                 |                                                                                                    |  |
|                                                                                                    | AAL                                                                                                    | DTV<br>SAT    | -                | 416                 |                                                                                                    |  |
|                                                                                                    | BeoLink Converter 1611 forbindes med et MasterLink kabel til en enkeltstående<br>B&O audiomaster. Hvis der er tilsluttet andre B&O komponenter, vil der kunne<br>opstå konflikter. |               |                  |                     |                                                                                                    |  |

|                                                                                                 | Indgang                                                                                                    | Valgt kilde     | Direct<br>Option | CableLink<br>Option | Bemærkninger                                                                                                    |
|-------------------------------------------------------------------------------------------------|----------------------------------------------------------------------------------------------------|-----------------|------------------|---------------------|----------------------------------------------------------------------------------------------------|
| BeoLink Converter<br>1611 eller 1612<br>indskudt mellem et<br>Bang & Olufsen TV<br>og DabWiFi2. | AAL                                                                                                    | АМЕМ<br>АТАРЕ   | -                | 402                 | Tuneren skal forbind-<br>es til BeoLink Conver-<br>teren med et<br>OneRemote ASNUT<br>adapter kabel, type<br>39207432. |
|                                                                                                 | AAL                                                                                                    | CD              | -                | 404                 |                                                                                                    |
|                                                                                                 | AAL                                                                                                    | NRADIO<br>PHONO | -                | 406                 |                                                                                                    |
|                                                                                                 | AAL                                                                                                    | RADIO           | -                | 408                 |                                                                                                    |
|                                                                                                 | Beolink Converter 1611 forbindes med et MasterLink kabel til et enkeltstående<br>B&O TV. Hvis der er tilsluttet andre B&O komponenter, vil der kunne opstå<br>konflikter. |                 |                  |                     |                                                                                                    |

Tilslutning til aktive link-højttalere via en BeoLink Active.

OneRemote DabWiFi2 tuneren kan tilsluttes direkte til aktive link-højttalere via PC-indgangen på en BeoLink Active. Herved kan ethvert linkrum udstyres med egen radiokilde, såvel DAB som FM, og DabWiFi2 tuneren betjenes direkte med Bang & Olufsen fjernbetjeningen.

|             | Indgang | Valgt kilde       | Direct<br>Option | CableLink<br>Option | Bemærkninger                                                                                                    |
|-------------|---------|-------------------|------------------|---------------------|----------------------------------------------------------------------------------------------------|
|             |         |                   |                  | -                   |                                                                                                    |
| POWERJAK PC | PC      | PC<br>SHIFT STORE | 118              |                     | Tuneren skal<br>forbindes til<br>BeoLink Active med<br>et OneRemote<br>PCSNUT adapter<br>kabel, type<br>39207436. |

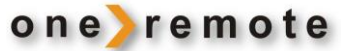

### **Opsætning Musikafspiller**

### **Opsætning af delt medie I Windows Medie Player 11**

Når du har downloadet og installeret Windows Media Player 11 til Windows, og du tilslutter din tuner til netværket, kan du oprette deling af musik. Du kan nu lytte til den musik, du har liggende på din computer, via tuneren.

Således opsættes til deling af musik:

Åbn Windows Media Player og klik på den lille pil nede under fanebladet **Library**.

Klik herefter på Media Sharing.

Klik nu på OK.

I dialogboksen Media Sharing skal du markere Share my Media.

Marker "Share my media to". På listen skal du markere din **Tuner** \*1. Klik på allow. Ved siden af den valgte enhed vil der nu blive vist en grøn "tick". Control to the Day 
 Control to the Day 
 Control to the Day 
 Control to the Day 
 Control to the Day 
 Control to the Day 
 Control to the Day 
 Control to the Day 
 Control to the Day 
 Control to the Day 
 Control to the Day 
 Control to the Day 
 Control to the Day 
 Control to the Day 
 Control to the Day 
 Control to the Day 
 Control to the Day 
 Control to the Day 
 Control to the Day 
 Control to the Day 
 Control to the Day 
 Control to the Day 
 Control to the Day 
 Control to the Day 
 Control to the Day 
 Control to the Day 
 Control to the Day 
 Control to the Day 
 Control to the Day 
 Control to the Day 
 Control to the Day 
 Control to the Day 
 Control to the Day 
 Control to the Day 
 Control to the Day 
 Control to the Day 
 Control to the Day 
 Control to the Day 
 Control to the Day 
 Control to the Day 
 Control to the Day 
 Control to the Day 
 Control to the Day 
 Control to the Day 
 Control to the Day 
 Control to the Day 
 Control to the Day 
 Control to the Day 
 Control to the Day 
 Control to the Day 
 Control to the Day 
 Control to the Day 
 Control to the Day 
 Control to the Day 
 Control to the Day 
 Control to the Day 
 Control to the Day 
 Control to the Day 
 Control to the Day 
 Control to the Day 
 Control to the Day 
 Control to the Day 
 Control to the Day 
 Control to the Day 
 Control to the Day 
 Control to the Day 
 Control to the Day 
 Control to the Day 
 Control to the Day 
 Control to the Day 
 Control to the Day 
 Control to the Day 
 Control to the Day 
 Control to the Day 
 Control to the Day 
 Control to the Day 
 Control to the Day 
 Control to the Day 
 Control to the Day 
 Control to the Day 
 Control to the Day 
 Control to the Day 
 Contro to the Day 
 Contro to the Day 
 Control to the Day 
 Con

# Media Sharing: X Share music, pictures, and video on your network. Learn more about sharing. Sharing settings: Y Share my media to: Sgrtings. Share my media to: Sgrtings. How does sharing chance freewall settings? OK. Cancel Acoby

Hvis din enhed ikke er vist på listen, kan du prøve følgende:

- Fra "Media Player" menuen i din Tuner, skal du vælge "UPNP Servers". En liste med tilgængelige computere vil blive vist.
- Vælg den ønskede computer.

Din tuner skulle nu optræde på listen. Hvis du vil sikre dig at det er din tuner, kan du højreklikke på enheden og vælge "Properties": MAC-adressen på din tuner vil blive vist.

|                                                                                                    | Media Sharing                                                                                                    | Device Properties                                                         |
|----------------------------------------------------------------------------------------------------|----------------------------------------------------------------------------------------------------|---------------------------------------------------------------------------|
| Mind Scharing                                                                                                    | Media Sharing Share muic, pictures, and video on your retwork. Share muice, pictures, and video on your retwork. Share my media tu: Setting: Difference my media tu: Setting: Difference Allow Deny | Device Properties                                                         |
| Alterna         Deterna           Maxubaru sharaz haraz haraz haraz haraz         DK         Caroli         Arab |                                                                                                    | Senial Number:<br>MAC Address: INTERNETIONS<br>Model Description:<br>Oper |

\*1 Din tuner optræder som "Jupiter 6.2 i din Media Player.

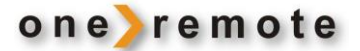

## Afspil musik fra din PC på din OneRemote Tuner

Efter installation og konfiguration af din tuner og Windows Media Player, er du klar til at spille musik via en trådløs forbindelse.

Følgende trin beskriver hvordan du afspiller musik via din tuner.

### 1. Vælg Shared media i tunerens Media Player menu.

- 2. Vælg den computer du ønsker at spille musikfiler fra.
- 3. Vælg nu hvilken kategori, du ønsker at få listet musikfilerne på computeren, ud fra følgende kriterier:

All music, Genre, All Artists, Contributing Artists, Album artists, Composers, Albums, Playlists, Folders eller Star Ratings.

Tryk 🔹 🛎 for at vælge.

Vælg nu de numre, du ønsker at lytte til og tryk 🔹 🔹 .

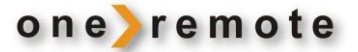

### Opsætning af delt medie på MAC OS

Hvis du anvender tuneren sammen med en MAC, kræver det Windows File Sharing-software. MAC OS 9 og tidligere versioner skal have installeret ekstra software for at kunne bruge Windows File Sharing, men MAC OS X 10.2 og senere versioner har Windows File Sharing som standard.

### **Opsætning af Windows File Sharing på MAC**

- Fra 'Dock' skal du klikke på 'System Preferences'. Fra 'System Preferences'-vinduet under 'Internet & Network'-sektionen, skal du klikke på 'Sharing'.
  - Fra 'Sharing'-vinduet, skal du gøre følgende:
  - Under 'Services'-sektionen skal du slå 'Personal File Sharing' og 'Windows Sharing' til. For at gøre dette, skal du markere boksene ved siden af teksten og eller klikke på 'Start' for hver af disse services.
  - Under 'Firewall'-sektionen skal du slå firewallen fra.
  - Under 'Internet'-sektionen skal du slå 'Internet Sharing' fra.

### **Opsætning af brugerkonto**

- Fra 'System Preferences'-vinduet i 'System'-sektionen, skal du klikke på 'Accounts'. Vælg en konto og husk dens 'Short Name' og password. Denne vil nu blive brug af tuneren til at oprette forbindelse til din MAC.

### **Opsætning af mapper**

 Fra 'Dock' skal du klikke på 'Finder'. Fra 'Finder' skal du klikke på 'Applications' og herefter 'Utilities'. Klik på 'More Info' for 'Directory Access' og kontroller at 'Read/Write' er slået til. Dobbeltklik på 'Directory Access' og slå følgende til:

- AppleTalk
- LDAPv3
- SLP
- SMB/CIFS
- For 'SMB/CIFS' skal du klikke på 'Configure' og vælge en "workgroup".
- Kopier og indsæt mp3-filerne i 'Documents' i 'Finder'-vinduet.
- Slå 'AirPort' til (trådløs deling).
- Vent et par minutter.

I 'Media Player' > 'Windows Shares'-menuen skal du indtaste "short name" og password for MAC'ens brugerkonto. Tuneren er nu i stand til at oprette forbindelse til din MAC.

### Fejlfinding

Hvis du oplever problemer med din trådløse internettuner, kan du altid tjekke hjælpefunktionen på: <u>www.wifiRadio-frontier.com</u>

Hvis du har problemer med at slutte tuneren til dit trådløse netværk, kan følgende måske hjælpe dig med at løse problemet:

- 1. Kontrollér at en computer med WiFi kan få adgang til det pågældende netværk.
- Kontrollér at DHCP-serveren er tilgængelig, eller at du har konfigureret en statisk IP-adresse på tuneren. Du kan konfigurere en statisk IP-adresse på tuneren via menuen 'System setting -> Network ->Manual settings-> Wireless' og herefter vælge 'DHCP disable'.
- 3. Kontrollér at dit adgangspunkt ikke begrænser forbindelser til bestemte MAC-adresser. Du kan se tunerens MAC-adresse via menuen 'System setting -> Network -> View settings-> MAC address'.
- 4. Hvis dit netværk er krypteret, skal du kontrollere, at du har indtastet den rigtige nøgle eller password i tuneren. Husk, at der skelnes mellem små og store bogstaver. Hvis din tuner viser 'Wireless error' efterfulgt af et 5-cifret nummer, når du forsøger at oprettet forbindelse til at krypteret netværk, skal du kontrollere, at du har indtastet den rigtige adgangskode til netværket. Hvis problemet stadig eksisterer, kan det være nødvendigt at se på opsætningen af dit netværk.
- 5. Hvis din tuner kan oprette forbindelse til netværket, men har problemer med at afspille bestemte kanaler, kan det skyldes en af følgende årsager:
  - a. Kanalen sender ikke på dette tidspunkt af dagen (den kan have sit udspring i et land med en anden tidszone).
  - b. Kanalen har nået det maksimale antal bruger, som kan være tilsluttet på samme tid.
  - c. Kanalen eksisterer ikke længere.
  - d. Linket til kanalen er ændret og derfor forkert i tuneren.
  - e. Internetforbindelsen mellem serveren (ofte placeret i et andet land) og din computer er langsom.
- 6. Prøv at anvende en computer til afspilning via streaming fra serviceudbyderes hjemmeside. Hvis du kan spille musik via computeren, kan du via følgende link: <u>www.wifiRadio-frontier.com</u> give besked, så de data, der anvendes af tuneren om kanalen, kan ændres..

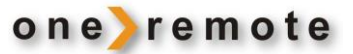

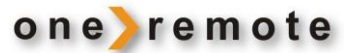

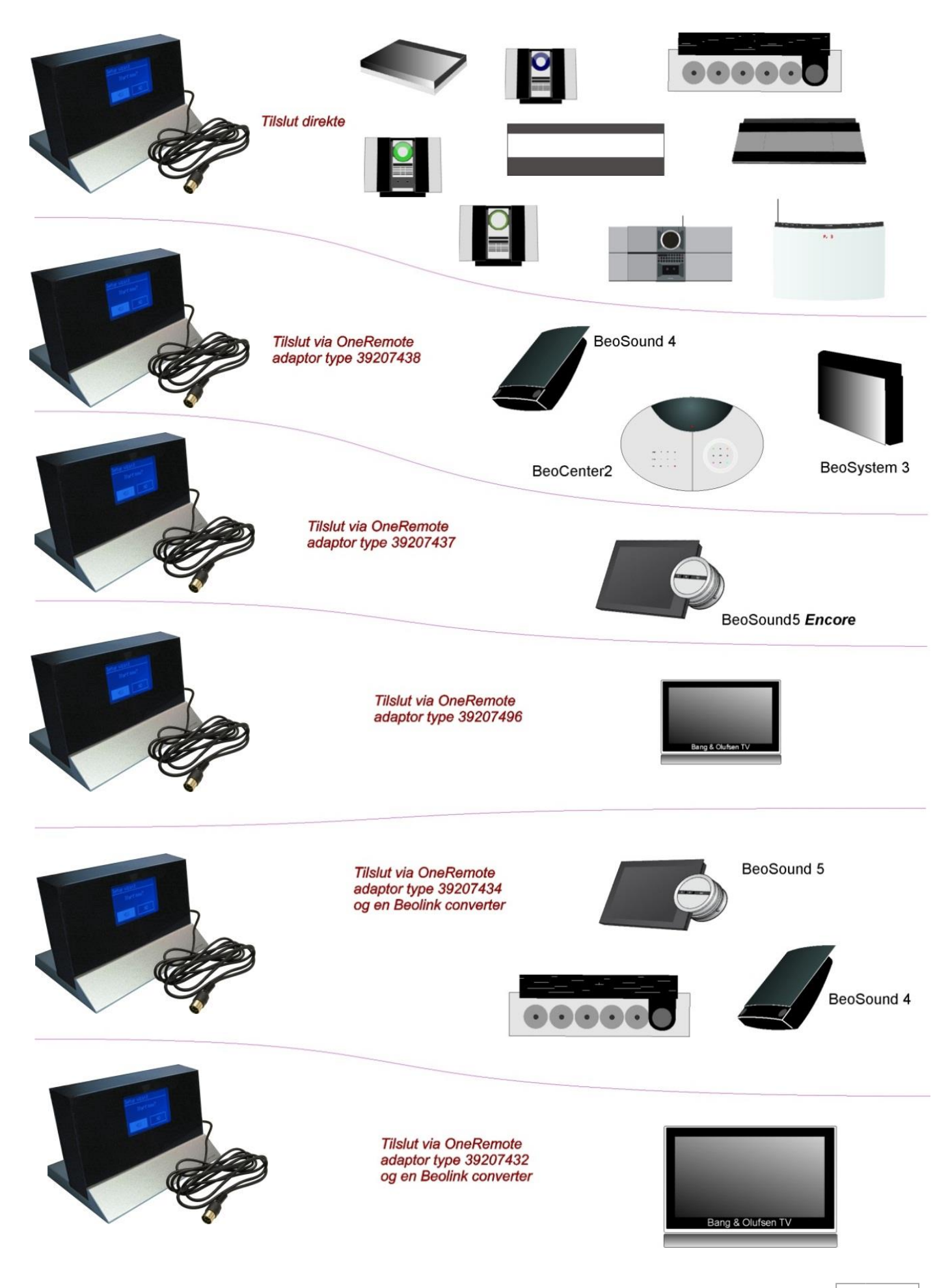